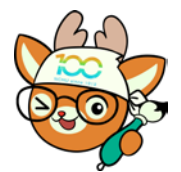

電子公文線上簽核系統

知識文件

NO: KB112002

問題:如何申請將調/離職同仁負責的公文移轉給自己? 操作步驟:

一、登入興大入口,開啟左側「各系統入口→公文系統申請」。

| 登入資訊 (◎ 登出   ❹密碼管理 )                                 | 条统公告 設定我的最愛                         |
|------------------------------------------------------|-------------------------------------|
|                                                      | 系統公告及相關資訊                           |
| ▶ 我的最愛                                               | 1. 興大SSO使用說明<br>2. 興大入口版面說明請點選這裡。   |
| ▶ 常用功能清單                                             | 3. 提醒您!請變更您的密碼及設定密碼提示以保護您的權益及資料的安全。 |
| ▼ 各系统入口                                              | L                                   |
| <ul> <li>▶ 線上差勤</li> <li>▶ 自主學習</li> </ul>           |                                     |
| ➡ 鄄件系統                                               |                                     |
| ➡ 墨書館直員<br>➡ 學務寶訊系統                                  |                                     |
| ➡ 營繕報修申請                                             |                                     |
| <ul> <li>➡ 萎端軟體服務</li> <li>➡ 諮商輔導申請暨轉介</li> </ul>    |                                     |
| ➡ 校務行政条統維護申請                                         |                                     |
| <ul> <li>▶ 郵務查詢</li> <li>▶ 勞健保異動申請</li> </ul>        |                                     |
| ➡ 校外/臨時人員資料管理                                        |                                     |
| <ul> <li>▶ 公文糸統申請</li> <li>▶ 國科會計畫經費流用/變更</li> </ul> |                                     |
|                                                      |                                     |

二、點選上方「工作申請」頁籤,並下拉選擇『申請單位-職稱』(申 請時系統會依申請單位送通知給長官請長官進行審核)。

| 系統首頁     | 進度查詢 | 帳號申請 | 角色異動 | 工作申請 | 回單簽 |  |
|----------|------|------|------|------|-----|--|
| 申請單位-職稱: | ~    |      |      |      |     |  |
|          |      |      |      |      |     |  |

送出申請

三、依所需的工作內容,參考填寫說明4(全部公文或部分公文移轉) 或填寫說明5(指定特定公文文號移轉),於「申請工作內容」中 輸入申請事項後,按下【送出申請鍵】

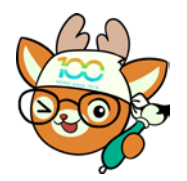

電子公文線上簽核系統

知識文件

NO : <u>KB112002</u>

| 系統首頁                                         | 進度查詢                          | 帳號申請      | 角色異動 | 工作申請     | 回單簽 |
|----------------------------------------------|-------------------------------|-----------|------|----------|-----|
| 申請單位-職稱:                                     | 2011 - C                      |           |      |          |     |
| 職員編號:                                        |                               |           |      |          |     |
| 姓名: 💻 📲                                      |                               |           |      |          |     |
| 電話:                                          |                               |           |      |          |     |
| 電子郵件:                                        |                               |           |      |          |     |
| 填寫說明,請依照下面範例,均                               | 真寫於下方說明欄                      | 内:        |      |          |     |
| 例如:<br>1.申請[増加/或移除]單位[承辦                     | [人 / 或登記桌 ] 角色                |           |      | <b>^</b> |     |
| 王小明(職編KF01234)新増[X<br>陳小花(職編KF01235)新増[X     | XX系]承辦人角色<br>XX中心]登記桌角1       | 。<br>色。   |      |          |     |
| [XXXX單位] 新增 吳XX(KF0123<br>[XXXX条] 移除 登記桌 吳XX | 6)、張xx(KF01233<br>((KF01236)。 | 7)為登記桌。   |      |          |     |
| 2.申請更改職名章,原職稱「行政辦<br>原因:                     | <br>事員」,更改為「行                 | <br>政組員」。 |      | -        |     |
| 申請工作內容:                                      |                               |           |      |          |     |
|                                              |                               |           |      |          |     |
|                                              |                               |           |      |          |     |
|                                              |                               |           |      |          |     |
|                                              |                               |           |      |          |     |
| 送出申請                                         |                               |           |      |          |     |

- 四、申請送出後,請單位長官登入興大入口網,開啟左側【各系統入
   □→公文系統申請】之「審核申請」頁籤進行審核。
- 五、長官審核完畢後,本組將盡速協助移轉相關公文。若為全部公文 或部分公文移轉,將 EMAIL 清單請使用者確認後進行移轉。工作 完成後會寄發 MAIL 通知。